# GSPOT – Inserimento fideiussioni COVID19

### Sommario

| Manuale Base                                         | 1 |
|------------------------------------------------------|---|
| Attività Istituzionale Consorzi di Bonifica (Novità) | 8 |

#### MANUALE BASE

In seguito al DECRETO-LEGGE 8 aprile 2020, n. 23 art. 13 sono state inserite delle nuove funzioni in GSPOT. In particolare, si è aggiunta la richiesta di fideiussione che risponde a tale decreto. Di seguito i passaggi.

#### **Richiesta fideiussione NUOVA COVID 19**

Per accedere al nuovo inserimento:

- Dal Menu andare in Prodotti e Servizi
- Richiesta Fideiussione
- cliccare su 'Nuova COVID19'

come sempre si dovrà scarica il modulo per la privacy e quindi si inseriranno le dichiarazioni per l'accesso al decreto

| Dichiarazioni                                                                                                    | -    |
|----------------------------------------------------------------------------------------------------|------|
|                                                                                                    |      |
|                                                                                                    |      |
| 1213                                                                                                    |      |
| Dichiara                                                                                                    |      |
| che l'impresa è regolarmente iscritta al Registro delle Imprese;                                                                                                    |      |
| Di rientrare nella dimensione di impresa:                                                                                                    |      |
| Micro                                                                                                    |      |
| Piccola Piccola                                                                                                    |      |
| Media                                                                                                    |      |
| Dichiara inoltre                                                                                                    |      |
| di aver subito in via temporanea carenze di liquidità quale conseguenza diretta della diffusione dell'epidemia da COVID-19                                                                                                    |      |
| Che il finanziamento per il quale si richiede la Garanzia è richiesto per sopperire a tale carenza di liquidità presa visione della definizion<br>impresa in difficoltà di cui all'art. 2 del Reg. (UE) n. 651 del 17/06/2014; | e di |
| Dichiara                                                                                                    |      |
| the l'impresa NON era in difficoltà prima del 1 gennaio 2020                                                                                                    |      |
| che l'impresa non presenta esposizioni classificate come "sofferenze" o "inadempienze probabili" ai sensi della disciplina bancaria                                                                                            |      |
| Dichiara inoltre                                                                                                    |      |
| che il finanziamento a fronte del quale si richiede la garanzia diretta ISMEA è destinato a (barrare le parti che interessano):                                                                                                |      |
| Attività di produzione primaria dei prodotti agricoli;                                                                                                    |      |
| Attività connesse a quelle agricole (trasformazione o commercializzazione)                                                                                                    |      |
| Dichiara infine                                                                                                    |      |
| che l'impresa non rientra tra quelle che hanno ricevuto e, successivamente, non rimborsato o depositato in un conto bloccato, gli aiuti<br>individuali quali illegali o incompatibili dalla Commissione europea;               |      |
| Continua                                                                                                    |      |
|                                                                                                    |      |

Le dichiarazioni sono obbligatorie per proseguire. Quindi si procede con Continua

La procedura proporrà in automatico nello spazio della convenzione patrimoniale la convenzione 'COVID19 – PATRIMONIALE' e nella tendina della convenzione economica si potrà selezionare una delle due convenzioni economiche secondo la tipologia di attività svolta dall'azienda:

- 1. COVID19 Produzione
- 2. COVID19 Trasformazione

#### 3. COVID19 - Pesca

|                                                                                                    | Aggiungi        | Reimposta              | Lista                             |                             |  |
|----------------------------------------------------------------------------------------------------|-----------------|------------------------|-----------------------------------|-----------------------------|--|
| ABI:                                                                                                    | 1001            | BANCA NAZIONALE        | DEL LAVORO S.P.A.                 | Banche                      |  |
| Codice CAB:                                                                                             | CAB001          | Filiale: DCPB - DES    | K AGRARIO                         |                             |  |
| Fondi da impegnare per il rilascio<br>della garanzia:                                                   | COVID19 - PATR  | IMONIALE 🔻             |                                   |                             |  |
| Contributi a riduzione della                                                                            | COVID19 - PROD  | UZIONE (SCAD. 31/12)   | 2020) •                           |                             |  |
| commissione ul garanzia:<br>Tel·                                                                        | COVID19 - PRO   | DUZIONE (Scap. 31/12   | /2020)                            |                             |  |
| E-mail:                                                                                                 | COVID19 - TRA   | EORMATIONE (Scan       | 21/12/2020)                       |                             |  |
|                                                                                                    | NOMINALIYO      | KIFEKIMENIU            | 51/12/2020)                       |                             |  |
| Cognome:                                                                                                | Rossi           |                        | Nome: Mario                       |                             |  |
| Numero interno di utilità del<br>richiedente:                                                           |                 |                        |                                   |                             |  |
| Data Richiesta:                                                                                         | 17/04/2020      |                        |                                   |                             |  |
|                                                                                                    | In caso di i    | imprese in start       | up, valorizzare entra             | mbi gli anni con 'start-up' |  |
| Primo anno del triennio di bilanci                                                                      |                 |                        |                                   |                             |  |
| o cooperative) o del biennio di<br>nilevazione dati attività aziendali<br>(per aziende senza bilancio): | • Prin          | no anno del biennio di | rilevazione di dati sulle attivit | à aziendali: 🔹              |  |
| E' possibile aggiungere 5 finalità                                                                      | Finalità Finanz | iamenti Importo        |                                   |                             |  |
| per il medesimo finanziamento                                                                           |                 |                        | •                                 | Aggiungi                    |  |
|                                                                                                    |                 |                        |                                   |                             |  |

Nelle finalità dove troviamo tra le possibili:

- Acquisizione beni immobili
- 1. Acquisto attrezzature
- 2. Acquisto macchine o bestiame
- 3. Acquisto prodotti da lavorare
- 4. Costruzione beni immobili
- 5. Innovazione tecnologica
- Miglioramento beni immobili
- Miglioramento fondiario
- o Ricerca
- Sperimentazione
- Valorizzazione commerciale dei prodotti

sono state aggiunte le finalità specifiche:

- Liquidità COVID19 codice LTC
- Rinegoziazione COVID19 codice LTE
- Ristrutturazione COVID19 codice LTP

Selezionando le nuove finalità avremo, dopo l'inserimento del cliente, una nuova pagina intermedia:

Per le nuove finalità si richiedono anche: Se Liquidità COVID19

- Importo fatturato 2019
- Importo oneri del personale 2019
- Importo circolante previsto per 18 mesi

| Ľ | Dichiarazioni Importo fatturato 2019: Importo oneri del personale 2019: Importo circolante previsto per 18 mesi: Continua |                                    |
|---|----------------------------------------------------------------------------------------------------|------------------------------------|
|   | Ingrandire Testo Rid                                                                                                    | urre Testo English Français Italia |
|   |                                                                                                    |                                    |

<u>Controllo: ammortamento<max(1/4 fatturato;circolante autodichiarato;2 volte costo personale e circolante previsto per 18 mesi)</u>

Se Rinegoziazione COVID19

- Importo fatturato 2019
- Importo oneri del personale 2019
- Importo circolante previsto per 18 mesi
- Importo finanziamento da rinegoziare

| Dichiarazioni                                                                       |                                                         |
|-------------------------------------------------------------------------------------|---------------------------------------------------------|
| Importo fatturato<br>2019:                                                          |                                                         |
| Importo oneri del<br>personale 2019:<br>Importo circolante<br>previsto per 18 mesi: |                                                         |
| Importo finanziamento<br>da rinegoziare:                                            | Continua                                                |
|                                                                                     | Ingrandire Testo Ridurre Testo English Français Italian |
|                                                                                     |                                                         |

<u>Controllo: ammortamento<max(1/4 fatturato;circolante autodichiarato;2 volte costo personale e circolante previsto per 18 mesi) e importo del finanziamento = finanziamento da rinegoziare + 10%</u>

Se Ristrutturazione COVID19

- Importo fatturato 2019
- Importo oneri del personale 2019
- Importo circolante previsto per 18 mesi
- Data erogazione finanziamento da ristrutturare
- Importo finanziamento da ristrutturare
- 'Vecchio Tasso Applicato'

| Importo fatturato<br>2019: |          |                                |                         |
|----------------------------|----------|--------------------------------|-------------------------|
| Importo oneri del          |          |                                |                         |
| personale 2019:            |          |                                |                         |
| previsto per 18 mesi:      |          |                                |                         |
| Data erogazione            |          |                                |                         |
| ristrutturare:             |          |                                |                         |
| Importo finanziamento      |          |                                |                         |
| da ristrutturare:          |          |                                |                         |
| applicato:                 |          |                                |                         |
|                            | Continua |                                |                         |
|                            |          |                                |                         |
|                            |          | Ingrandire Testo Ridurre Testo | English Français Italia |
|                            |          |                                |                         |

## <u>Controllo: ammortamento<max(1/4 fatturato;circolante autodichiarato;2 volte costo personale e circolante previsto per 18 mesi) e importo in ammortamento = importo finanziamento</u>

Compilati correttamente i dati richiesti si avrà la seguente pagina:

| Ragione Socia                | le: COVID 19                |                                                 |                                           |                                  |                                              |                                                                                                    |                                |  |
|------------------------------|-----------------------------|-------------------------------------------------|-------------------------------------------|----------------------------------|----------------------------------------------|----------------------------------------------------------------------------------------------------|--------------------------------|--|
| Dimensione Attivit           | tà: MEDIA Partit            | a IVA: 0223199                                  | 0041 Data In                              | nizio Attività: 15/07            | /0191 Azienda se                             | enza bilancio                                                                                                   |                                |  |
| Indirizz                     | to: VIA MURELLO             | 54 RACCONIG                                     | I 12035 CN                                |                                  |                                              |                                                                                                    |                                |  |
| Referent                     | te: BONETTO PIE             | RGIUSEPPE Te                                    | el: 0172/8520                             | 6 Fax: 0172/8208                 | 859 E-Mail: bonetto                          | @magimbone                                                                                                    | tto.it                         |  |
| Posizion                     | e: []                       |                                                 |                                           |                                  |                                              |                                                                                                    |                                |  |
|                              |                             |                                                 | c                                         | CONVENZIONE ECO                  | DNOMICA:                                     |                                                                                                    |                                |  |
|                              | COVID19 - PR                | ODUZIONE - rid                                  | luzione prevista                          | per i primi 6 anni su            | l costo della commissi                       | one pari a euro                                                                                                 | 100000                         |  |
|                              |                             |                                                 |                                           | FINANZIAME                       | NTO:                                         |                                                                                                    |                                |  |
| Data Richiest                | ta: 15/06/2020              | ABI: 3069 CAE                                   | : 10400 ALESS                             | SANDRIA E-Mail:                  | gian.curallo@intesa                          | sanpaolo.com                                                                                                    |                                |  |
| Importo Finanziament         | to: 2.000.000,00            | % Garanzia: 0,                                  | 0000 Importo                              | Garanzia: 0,00                   |                                              |                                                                                                    |                                |  |
| Contine Conservation         | DINECOTIATI                 | ONE COVID19:                                    | 2.000.000.00                              | Convenzione: COV                 | ID19 - PATRIMONI                             | ALE                                                                                                    |                                |  |
| Finalita Finanziameni        | D. RINEGUZIAZI              |                                                 |                                           |                                  |                                              |                                                                                                    |                                |  |
| Pinalita Pinanziameni<br>Not | ie:                         |                                                 |                                           |                                  |                                              |                                                                                                    |                                |  |
| Stampa                       | te:                         |                                                 |                                           |                                  |                                              | Imnenni                                                                                                    |                                |  |
| Stampa                       | Navigazione                 | Informazioni<br>generali                        | Descrizione<br>del piano                  | Descrizione del<br>finanziamento | Garanzie                                     | Impegni<br>finanziari ed<br>altre<br>informazioni                                                               | Garanzia                       |  |
| Stampa                       | Navigazione                 | Informazioni<br>generali<br>Superfici<br>e capi | Descrizione<br>del piano                  | Descrizione del<br>finanziamento | Garanzie<br>Garanzie offerte                 | Impegni<br>finanziari ed<br>altre<br>informazioni<br>Finanziamenti<br>in essere                                 | Garanzia                       |  |
| Stampa                       | Navigazione Torna a Clienti | Informazioni<br>generali<br>Superfici<br>e.caci | Descrizione<br>del piano<br>Business Plan | Descrizione del<br>finanziamento | Garanzie<br>Garanzie offerte<br>dall'impresa | Impegni<br>finanziari ed<br>altre<br>informazioni<br>Finanziamenti<br>in essere<br>Rilevazioni<br>da font terze | Garanzia<br>Fideiussione ISMEA |  |

<u>Cliccando il tasto Stampa si potrà stampare il modulo dell'autocertificazione da allegare ed inviare</u> <u>al primo invio della richiesta.</u>

#### ATTENZIONE le sezioni:

- Superfici e Capi
- Business Plan
- Ulteriore Patrimonio aziendale

#### Non sono richieste.

Li troverete quindi sottolineati e non editabili.

A questo punto si prosequirà con il solito inserimento della fideiussione.

All'interno delle sezioni si attivano dei controlli. In particolare:

#### <u>1.Dati tecnici</u>

La Durata delle operazioni per COVID 19 non può superare i 6 anni

#### 2.Garanzie offerte dall'impresa

Percentuale massima di copertura <=80% Per la finalità:

• Liquidità COVID19, Ristrutturazione COVID19 la Percentuale massima di copertura <= 90%

L'importo massimo della garanzia è di 5 mln di euro.

#### Nella sezione: Gravami pregiudizievoli e contributi

Si visualizza una nuova dichiarazione:

'Al 31 dicembre 2019, ' all'inizio della frase 'non sussistono per l'impresa richiedente procedure esecutive, iscrizioni pregiudizievoli e protesti. In caso di sussistenza procedure, gravami o pregiudizievoli e protesti insorti oltre il 31 dicembre 2019, vedi le note sottostanti.'

#### **REPORT FINALE**

Il report finale - che si ottiene dal menu 'Stampe' -> ricercando la pratica e cliccando su 'Stampa'sarà completo con tutte le informazioni inserite a video.

A questo sarà aggiunto un modulo per l'autocertificazione che, nel caso di mancato invio al momento della presentazione della richiesta, dovrà essere compilato nella parte mancante quindi datato, firmato e restituito, al momento della fase di ACCETTAZIONE.

Nel caso in cui il modulo dell'Autocertificazione sia già stato inviato si può rimuovere dal report ed inviare solo il Report.

L'invio deve essere effettuato via Raccomandata A/R ovvero via PEC.

#### ATTIVITÀ ISTITUZIONALE CONSORZI DI BONIFICA (NOVITÀ)

E' stata inserita la possibilità di richiedere la garanzia anche all'ATTIVITA' ISTITUZIONALE DEI CONSORZIO DI BONIFICA nella modalità "Nuovo Covid19".

L' indicazione che si tratta di questa tipologia di garanzia si identifica nella scelta dell' indirizzo Prevalente in: **Attività istituzionale dei consorzi di bonifica** 

|                                                                                                    | Aggiungi       | Re                                                                      | imposta        | Lista      |                   |        |           |  |
|----------------------------------------------------------------------------------------------------|----------------|-------------------------------------------------------------------------|----------------|------------|-------------------|--------|-----------|--|
| ABI:                                                                                                    | 3069           | INTESA                                                                  | SAN PAOLO SPA  |            | 1                 | E      | Banche    |  |
| Codice CAB:                                                                                                    | 41671          | Filiale: Recupero Crediti SmallTicketBari                               |                |            |                   |        |           |  |
| Fondi da impegnare per il rilascio<br>della garanzia:                                                                                         | COVID19 - PA   | COVID19 - PATRIMONIALE ~                                                |                |            |                   |        |           |  |
| Contributi a riduzione della<br>commissione di garanzia:                                                                                      | COVID19 - PE   | SCA (SCAD. 31                                                           | /12/2020)      | ~          |                   |        |           |  |
| Tel:                                                                                                    | 0805250433     |                                                                         | Fax: 08052126  | 88         |                   |        |           |  |
| E-mail:                                                                                                    | gabriella.gay@ | intesasanpao                                                            | lo.com         |            |                   |        |           |  |
|                                                                                                    | NOMINATIVO     | DI RIFERI                                                               | MENTO          |            |                   |        |           |  |
| Cognome:                                                                                                    | GAY            |                                                                         | Nome           | GABRIELLA  |                   |        |           |  |
| Numero interno di utilità del<br>richiedente:                                                                                                 |                |                                                                         |                |            |                   |        |           |  |
| Data Richiesta:                                                                                                    | 12/10/2020     |                                                                         |                |            |                   |        |           |  |
| Primo anno del triennio di bilanci<br>acquisiti (per imprese con bilancio                                                                     | In caso di     | i imprese                                                               | in start-up, v | alorizzare | entrambi gli anni | con 's | start-up' |  |
| the signature of a dark second as                                                                                                    | ~ P            | Primo anno del biennio di rilevazione di dati sulle attività aziendali: |                |            |                   |        |           |  |
| o cooperative) o dei biennio di<br>rilevazione dati attività aziendali<br>(per aziende senza bilancio):                                       |                |                                                                         |                |            |                   |        |           |  |
| o cooperative) o dei biennio di<br>rilevazione dati attività aziendali<br>(per aziende senza bilancio):<br>E' possibile aggiungere 5 finalità | Finalità Fina  | nziamenti I                                                             | nporto         |            |                   |        |           |  |

Se come indirizzo produttivo prevalente stato selezionato:

#### Attività istituzionale dei consorzi di bonifica

allora è obbligatorio selezionare:

- 1. <u>Contributi a riduzione della commissione di garanzia</u>: COVID19 TRASFORMAZIONE
- <u>Finalità Finanziamenti Importo</u> dovranno essere seleionate solo le finalità dedicate al COVID:
  - ➢ LIQUIDITA' COVID19
  - ➢ RINEGOZIAZIONE COVID19
  - RISTRUTTURAZIONE COVID19

nella pagina dell'inserimento del Cliente:

- 1. la tipologia aziendale è fissata in "Consorzio di Bonifica" e
- 2. Dimensione Aziendale in "Media"

| Clienti                                                           |                |                   |             |   |        |  |
|-------------------------------------------------------------------|----------------|-------------------|-------------|---|--------|--|
| NUOVO                                                             |                |                   |             |   |        |  |
|                                                                   |                |                   |             |   |        |  |
|                                                                   |                |                   |             |   |        |  |
|                                                                   |                |                   |             |   |        |  |
|                                                                   | Aggiungi       | Reimposta         | Lista       |   |        |  |
|                                                                   | Copia Cliente  |                   |             |   |        |  |
| Ragione Sociale:                                                  |                |                   |             |   |        |  |
| Settore di riferimento:                                           | gricoltura     |                   |             |   |        |  |
| Dimensione Attività:                                              | ~ т            | ipologia Azienda: |             | Ŷ |        |  |
| Data Inizio Attività:                                             |                | Aziend            | la Start-up |   |        |  |
| Codice Fiscale (da alimentare solo in caso<br>di persona fisica): |                | Partita IVA:      |             |   |        |  |
| Indirizzo:                                                        |                |                   |             |   |        |  |
| Città:                                                            |                |                   |             |   | Comuni |  |
| CAP:                                                              |                | Provincia:        |             | ~ |        |  |
| Referente:                                                        |                |                   |             |   |        |  |
| Tel:                                                              |                | Fax:              |             |   |        |  |
| E-mail:                                                           |                |                   |             |   |        |  |
| Iscrizione CCIAA n.:                                              |                | Provincia CC      | CIAA:       | ~ |        |  |
| Num. REA:                                                         |                | Numero Dip        | endenti:    |   |        |  |
| Attività Prevalente:                                              |                |                   |             |   |        |  |
| u                                                                 | GALE RAPPRESEN | TANTE             |             |   |        |  |
| Cognome:                                                          |                | 1                 | Nome:       |   | ]      |  |
|                                                                   |                |                   |             |   |        |  |

Per tutte le finalità non è richiesto Fatturato o Importo circolante. Quindi per le 3 finalità si richiede:

- ≻ LTC
  - o Importo Oneri del personale 2019
- > LTE
  - o Importo Oneri del personale 2019
  - o importo del finanziamento da rinegoziare,
  - o vecchio tasso applicato
- ≻ LTP
  - o Importo Oneri del personale 2019
  - o data erogazione finanziamento da ristrutturare,
  - o importo del finanziamento da ristrutturare,
  - o vecchio tasso applicato

Compilati correttamente i dati richiesti, vedi sezione MANUALE BASE, si avrà la seguente pagina:

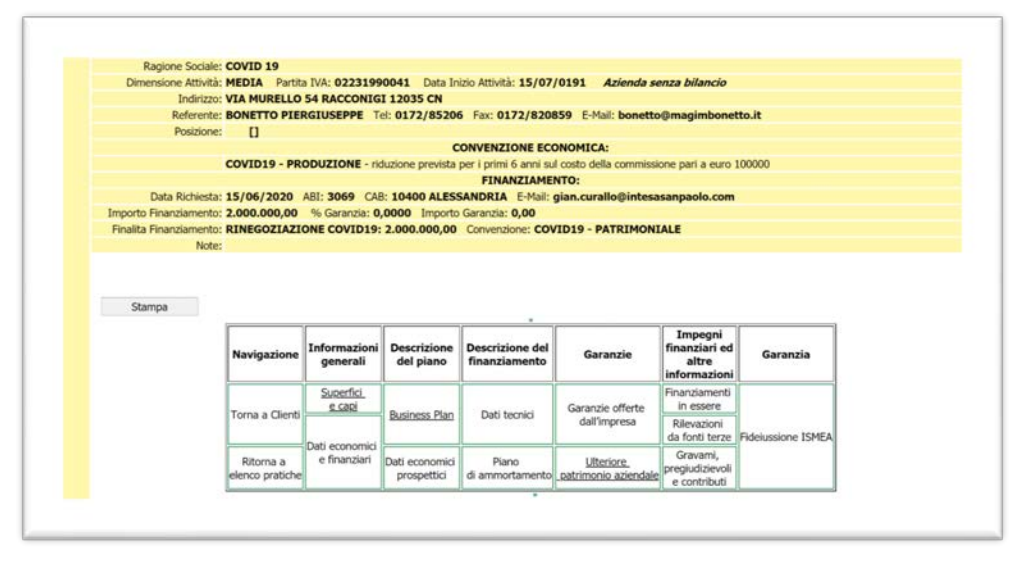

<u>Cliccando il tasto</u> <u>Stampa si potrà stampare il modulo dell'autocertificazione da allegare ed inviare</u> <u>al primo invio della richiesta</u>